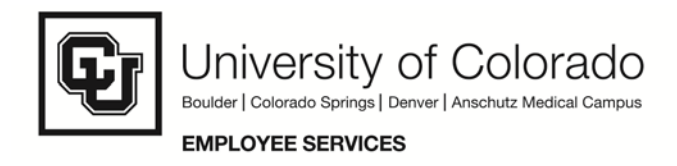

## **Action Reason Changes – Post Audit Report Tool**

Navigation: Home: Reports and Reviews; Job Information; Personnel Actions History

This report can be run for a specific time period (from and to dates) as well as for specific action/reason code combinations. This report can provide you with a post audit tool to review any transaction that was entered into HRMS.

Listed are three examples for running this report:

**Example 1:** If you want to capture all terminations with a reason of retirement for the month of February you would use the run control parameters below:

| Universityof                                   |                                  |                                                                                                    |
|------------------------------------------------|----------------------------------|----------------------------------------------------------------------------------------------------|
| Colorado                                       |                                  | HP90PDT P00109 Home Add to Feyerite                                                                                                    |
| Colorado                                       |                                  |                                                                                                    |
| Menu 📃                                         |                                  |                                                                                                    |
| Reports and Reviews                            | ▲                                | New Window Customize                                                                                                    |
| ▶ Auditing                                     |                                  |                                                                                                    |
| D Classified Staff Reports                     | Personnel Actions History        |                                                                                                    |
| Financial Ald Reports     Funding and Suppopol |                                  |                                                                                                    |
| Prunding and Suspense                          |                                  | Run                                                                                                    |
| - Benefite with No                             | Short Run Control ID: sh         | Report Manager Process Monitor                                                                                                    |
| Earninge                                       | Description:Language: English 💙  |                                                                                                    |
| - Contract Pay                                 |                                  |                                                                                                    |
| - Employees on Leave of                        | Report Request Parameters        |                                                                                                    |
| Absence                                        |                                  |                                                                                                    |
| - End Of Appointment                           | Empl ID:                         |                                                                                                    |
| - Job Status                                   | Dept ID:                         | From Date: End Date:                                                                                                    |
| - Personnel Actions                            |                                  | 02/01/2007 🛐 02/28/2007 🛐                                                                                                    |
| - Personnel Actions HSC                        | Job Code:                        | Add Terminated Employees                                                                                                    |
| <ul> <li>Personnel Actions</li> </ul>          |                                  |                                                                                                    |
| History                                        | Action Reason                    | Find First 🖾 1 of 1 🖾 Last                                                                                                    |
| - Personnel Roster                             | Termination                      |                                                                                                    |
| - Salary History by                            | *Action:                         | Reason Code:                                                                                                    |
| - Salan History by                             |                                  |                                                                                                    |
| Employee                                       |                                  |                                                                                                    |
| - Temporary Employees                          |                                  |                                                                                                    |
| - Job List                                     |                                  |                                                                                                    |
| - Job Summary                                  |                                  |                                                                                                    |
| - Work Study                                   |                                  |                                                                                                    |
| - Leave Accrual Summary                        |                                  |                                                                                                    |
| ▷ Payroll and Time                             |                                  |                                                                                                    |
| Collection                                     |                                  |                                                                                                    |
| Personal Information                           | Save 🔍 Return to Search 🔄 Notify | E Add Update/Display                                                                                                    |
| D Position                                     |                                  | Sector Contraction of the Sector Contraction of the Sector Contraction |

**Example 2:** If you want to capture all terminations for the month of February, you would set the run control parameters as below:

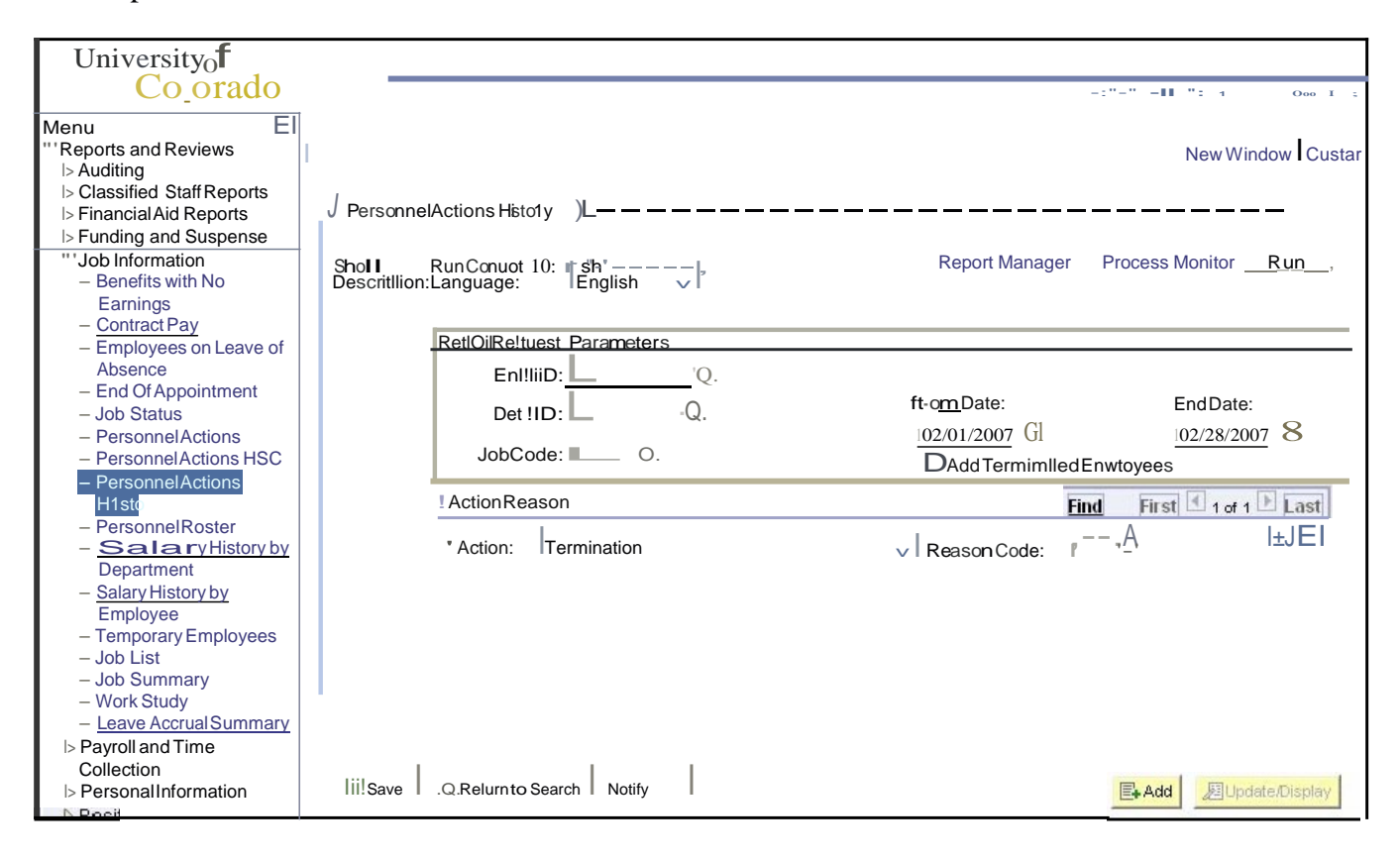

**Example 3:** Multiple Action Reason Codes-You can also run this report for multiple action reason code combinations. It is not necessary to enter a reason code for every action you select. See example below:

| University <sub>0</sub> <b>f</b>                                                                                                    |                                                     |                                                                                              |
|----------------------------------------------------------------------------------------------------|-----------------------------------------------------|----------------------------------------------------------------------------------------------|
| Co orado                                                                                                    |                                                     |                                                                                              |
| Menu El                                                                                                    |                                                     |                                                                                              |
| ***Reports and Reviews<br>→ Auditing<br>→ Classified Staff Reports<br>→ FinancialAid Reports<br>→ Funding and Suspense                                                                                     | Personal Act shhistoty )L<br>Sholl Run ConuciiD: sh | Report Manager Process Monitor Run                                                           |
| ""Job Information<br>– Benefits with No                                                                                                    | DesClitt li on:Language: English                    |                                                                                              |
| Earnings<br>– Contract Pay                                                                                                    | RetloIIRetuest Parameters                           |                                                                                              |
| <ul> <li>Employees on Leave of<br/>Absence</li> <li>End Of Appointment</li> </ul>                                                                                                    | Emt iiD:Q.<br>Detl11D: ,Q.                          | FDIIIDate:         End Date:           102/01/2007         Gl         102/28/2007         Gl |
| – PersonnelActions                                                                                                    | Job Code:                                           | OAdd Termin Lled Enwtoyees                                                                   |
| <ul> <li>PersonnelActions HSC</li> </ul>                                                                                                    | ActoniReason                                        | Find First 4 1.3 of 3 F Last                                                                 |
| - PersonnelAct1ons<br>l:!J.gQ]y<br>- PersonnelRoster                                                                                                    | * Action: Position Change                           | V Reason Code: RPT Q +                                                                       |
| <ul> <li>Salary History by<br/>Department</li> <li>Salary History by<br/>Employee</li> </ul>                                                                                                    | * Acti on: Termination                              | V Reason Code:                                                                               |
| – Temporary Employees<br>– Job List                                                                                                    | * Action: Pay Rate Change                           | → Reason Code: I±JEJ                                                                         |
| <ul> <li>Job Summarv</li> <li>Work Study</li> <li>Leave AccrualSummary</li> <li>▷ Payroll and Time</li> <li>Collection</li> <li>▷ PersonalInformation</li> <li>▷ Position</li> <li>▷ Recruiting</li> </ul> |                                                     |                                                                                              |
| ⊳ Recruiting                                                                                                    | Vi 1 .9-Returnto Search 121Notify                   | E Add JUpdate/Display                                                                        |